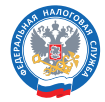

ФЕДЕРАЛЬНАЯ НАЛОГОВАЯ СЛУЖБА

# Майнинг цифровой валюты

Как внести изменения в реестр лиц, осуществляющих майнинг цифровой валюты

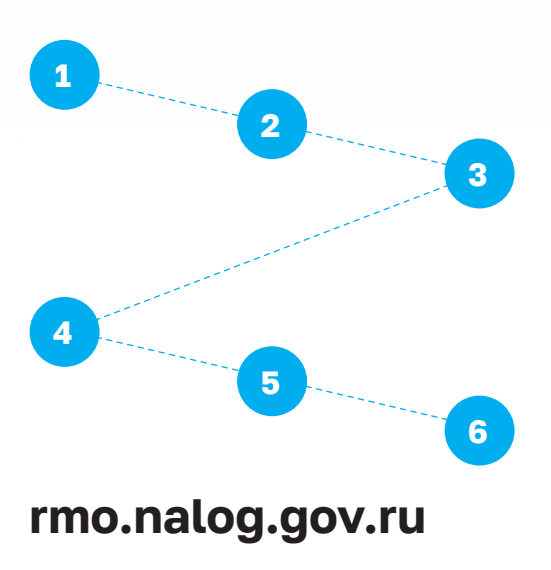

# Перейдите в раздел «Сервисы» главной страницы сайта ФНС и найдите «Майнинг Реестр»

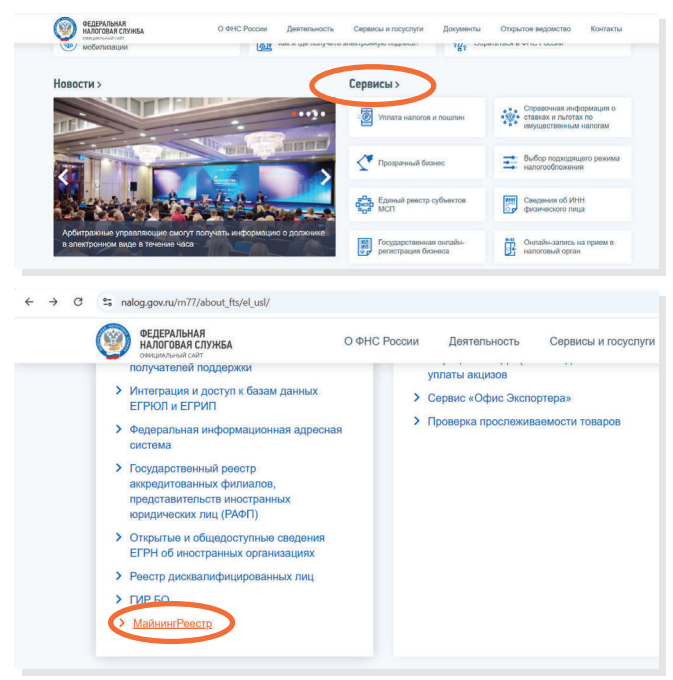

## Нажмите кнопку «Войти» в разделе «Майнерам»

Ŵ

U

Для входа вам потребуется электронная подпись вашей организации или индивидуального предпринимателя.

| МайнингРеестр                                                                                                    | 🙆 Главная страница 🛛 🕫 С                                                                            | зервисе 🗄 Вопросы и ответы                              |
|----------------------------------------------------------------------------------------------------|----------------------------------------------------------------------------------------------------|---------------------------------------------------------|
| Сервис для внесения све                                                                                                    | ений в Реестр лиц                                                                                   |                                                         |
| осуществляющих майнині<br>Реестр операторов майни                                                                                                    | - цифровой валють<br>нговой инфрастру                                                               | Туры                                                    |
| осуществляющих майнин<br>Реестр операторов майни<br>Майнерам                                                                                          | - цифровой валють<br>нговой инфраструк<br>оп                                                        | Р туры<br>туры                                          |
| осуществляющих майнинн<br>Реестр операторов майни<br>Майнерам<br>Майнер это лицо, осущетеляющие майнинг ци<br>числе в качества участника майнинг-тупа | с цифровой валють<br>нговой инфрастру<br>опо<br>вровой валоты, в том<br>опо<br>оровой валоты, в том | WINDER HANDLOOK AND AND AND AND AND AND AND AND AND AND |

Необходимые инструкции для настройки рабочего места для входа в сервис с электронной подписью указаны на экране.

## После входа в сервис Вам потребуется подтвердить контактную информацию

| рофиль пользователя               | 4                                                                                                    |                                                                                                    |                                              |                                                                                                    |                                                                                                    |
|-----------------------------------|----------------------------------------------------------------------------------------------------|----------------------------------------------------------------------------------------------------|----------------------------------------------|----------------------------------------------------------------------------------------------------|----------------------------------------------------------------------------------------------------|
| Контактная информация             | a                                                                                                    |                                                                                                    |                                              |                                                                                                    |                                                                                                    |
| test@test.com                     |                                                                                                    |                                                                                                    | ×                                            |                                                                                                    |                                                                                                    |
| Tenedoxi<br>+79992210225          |                                                                                                    |                                                                                                    | ×                                            |                                                                                                    |                                                                                                    |
| Bowerseoo unet<br>test-operator   |                                                                                                    |                                                                                                    | ×                                            |                                                                                                    |                                                                                                    |
| De6-cale<br>www.test-operator.com |                                                                                                    |                                                                                                    | ×                                            | $\sim$                                                                                                 |                                                                                                    |
| Сохранить изменения               |                                                                                                    | Отменить изменен                                                                                                    | RNO                                          |                                                                                                    |                                                                                                    |
|                                   | рофиль пользователя<br>Контактная информации<br>Контактная информации<br>Контактная информации<br>Контактная<br>Контактная<br>Контактна<br>Контактная<br>Ко | рофиль пользователя<br>Контактная информация<br>Internet States<br>Mediates<br>Medi | рофиль пользователя<br>Контактная информация | рофиль пользователя<br>Контактная информация<br>Medigesc.com ×<br>************************************ | рофиль пользователя<br>Контактная информация<br>Medigense.com<br>Medigense.com<br>Medige |

После подтверждения контактной информации переходим к заполнению заявления.

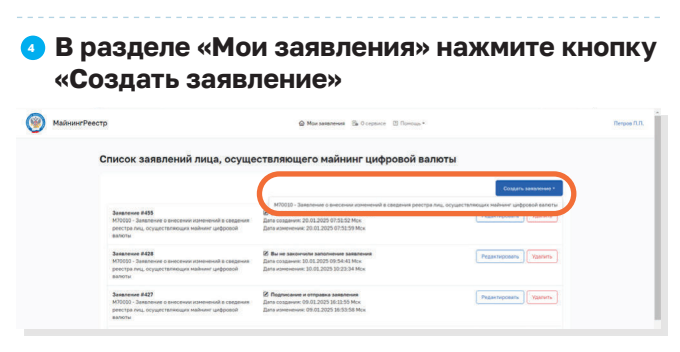

Подтвердите обработку персональных данных

### • На экране – этапы, которые нужно пройти для внесения изменений в реестр

Первый этап: «Сведения о лице, осуществляющем майнинг цифровой валюты» — эти данные сервис берет из электронной подписи, поэтому крайне важно подавать заявление с электронной подписью юридического лица или индивидуального предпринимателя, включенного в реестр.

| еестр                                                                                                    | @ Monsakenew                                                       | як 🚯 О серенсе 🔃 Понощь *          |                              | Therp |
|----------------------------------------------------------------------------------------------------|--------------------------------------------------------------------|------------------------------------|------------------------------|-------|
| Заявление о внесении<br>цифровой валюты                                                                                                    | и изменений в сведения р                                           | естра лиц, осуществл               | ляющих майнинг               |       |
|                                                                                                    | 2                                                                  | 2                                  |                              |       |
| Ceege-unit o Hallwege                                                                                                    | Причина представления заявления                                    | Подписание и отправка              | Chanyo odpadonsiir zananewan |       |
| Сведения о лице, осущ                                                                                                    | ествляющем майнинг цифров                                          | ой валюты                          |                              |       |
| Oбратите викекание!                                                                                                    |                                                                    |                                    |                              |       |
| Все сведение о лице, осуществляющия                                                                                                    | найнинг цифровой валюты, заполняются автонати                      | ески данными профиля пользователя. |                              |       |
| Все сведения о лиш, осуществляющие<br>Сводения об индивидуальн                                                                                                    | найниг цафовой залоги, заколькотся автонили<br>юм предпринимателе  | ески данными профиля пользователя. |                              |       |
| Все сведения о лице, осуществляющен<br>Сведения об индивидуальн<br>Всерое<br>Потров                                                                                                    | нийний цифровой ваноти, заполикотся автонити<br>юм предпринимателе | ески даньни профиля пользователя.  |                              |       |
| Все секаннек о лица, осуществляющин<br>Своедения об индивидуальн<br><sup>Всенона</sup><br>Погров<br><sup>Все</sup>                                                                                                    | нийниг шфоевд закон, законкогз атонил                              | ески данными профиля пользователя. |                              |       |
| Все седения о Лиц, есуцестаноши<br>Сводения об индивидуалы<br>Веко<br>Патр<br>Сводения<br>Строне                                                                                                    | найниг шфовай заланы, заланиятся аргонал                           | ески данными Грофиля пользователя. |                              |       |
| En creationer a prus, scyuterstandaue<br>Ceactories de sergiesegano<br>Person<br>Person | нийниг ифраний Англи, английн тэрээл                               | ески данными грофили пользовитеть. |                              |       |

На следующем этапе необходимо подтвердить причину представления заявления.

| 🛞 Майнин | гРеестр                                                    | Mor solatevi                                                 | н 🕞 О сервисе 🖾 Поноца *                |                               | Responsibility |
|----------|------------------------------------------------------------|--------------------------------------------------------------|-----------------------------------------|-------------------------------|----------------|
|          |                                                            | измецеций в свеления пе                                      |                                         | าสอบแนร พอมัมเผมก             |                |
|          | цифровой валюты                                            | поленения в сведения ре                                      | cerpu ma, cepacero.                     |                               |                |
|          | Calphone a valuege                                         | 2                                                            | 2<br>Dig/witeway a cropages             | A Crany: objectory: sanaheure |                |
|          | Причина представлени<br>Внесечие изненений в сеедения в от | я заявления<br>ношнии технических и программие алтаратных ср | едств, используемых для осуществления м | skewra ysłącech sancha        |                |
|          | Hanes                                                      |                                                              |                                         |                               |                |

Далее заполните все формы:

- Об адресе фактического расположения технических и программно-аппаратных средств
- О максимальной мощности
- О точке поставки электрической энергии
- О территориальной сетевой организации

| e- Moz saisnerom                                     |                                                                                           |                              |                       |                            |  |
|------------------------------------------------------|-------------------------------------------------------------------------------------------|------------------------------|-----------------------|----------------------------|--|
| Заявление о внес                                     | ении изменений в                                                                          | сведения реестра л           | иц, осуществляю       | щих майнинг                |  |
| цифровой валють                                      | 4                                                                                         |                              |                       |                            |  |
|                                                      | <b>2</b>                                                                                  | 0                            | 4                     |                            |  |
| Сведяния о налнере                                   | Причина представления заявления                                                           | Сведения об адресах найнинга | Подписание и отправка | Статус обработки заявления |  |
| Сведения в отнош                                     | ении технических и п                                                                      | рограммно-аппаратны          | х средств, использу   | емых для                   |  |
| осуществления ма                                     | ийнинга цифровой вал                                                                      | юты                          |                       |                            |  |
| Без привлечения опе                                  | ратора                                                                                    |                              |                       |                            |  |
| Maxcumatunal mounters 222                            | xBr                                                                                       |                              |                       | Редактировать Исключить    |  |
| + 450054,POCCVR,Bauxprocts                           | н РЕСП.,город Ура Г.О.,Уфа Г.,Мира ИП.,ХВ.                                                | 11                           |                       |                            |  |
| Maxcamatunak moupeochul 232<br>Aspeci                | alle .                                                                                    |                              |                       | Редактировать Исключить    |  |
| + 450084.POCCHR.Bauxaprocta                          | н РЕСП.,город Уфа Г.О.,Уфа Г.,Лонина УЛ.,К                                                | 6.12                         |                       |                            |  |
| Dobesets.                                            |                                                                                           |                              |                       |                            |  |
|                                                      |                                                                                           |                              |                       |                            |  |
|                                                      |                                                                                           |                              |                       |                            |  |
| С привлечением опер                                  | атора                                                                                     |                              |                       |                            |  |
| Onepanop: 1020202858070 00                           | IO TECT 2                                                                                 |                              | <b>(</b>              | Pegasteponets House s      |  |
| 450064,P00098,Bauxeptocts 129626,P000098,Mooxaa frgs | н РЕСП., город Уфа Г.О., Уфа Г., Мира УЛ., КВ.<br>нципальный округ Алаксеевский БИ. ТЕР.1 | 12<br>UMapa DP-KT/KB-3       |                       |                            |  |
| Oneoanos: 3047700011119714                           | Игнатов ЕВГЕНИЙ АЛЕКСАНДРОВИЧ                                                             |                              |                       |                            |  |
| Auper(s):<br>+ 450084,POCC#R,Bauxaprocra             | r PECIT, ropog Vije I.O., Vije I., Mope XIT, KB.                                          | 24                           |                       | PEAKTAPOBITE               |  |
| _                                                    |                                                                                           |                              |                       |                            |  |
| <b>Dobesets</b>                                      |                                                                                           |                              |                       |                            |  |
|                                                      |                                                                                           |                              |                       |                            |  |

- Изменить сведения об объектах майнинговой инфраструктуры с помощью кнопки «Редактировать»
  - без привлечения оператора майнинговой инфраструктуры или
  - с привлечением оператора майнинговой инфраструктуры

| 🕖 Майни | «гРеестр                                                         |                                                 | 🖗 Мон заналения 🛛 🔂 О серенс | се 🖾 Понощан               |                        | Respon fi |
|---------|------------------------------------------------------------------|-------------------------------------------------|------------------------------|----------------------------|------------------------|-----------|
|         | 4- Nor samplered                                                 |                                                 |                              |                            |                        |           |
|         | Заявление о вне<br>цифровой валют                                | сении изменений в с<br>Ы                        | ведения реестра л            | иц, осуществляюц           | их майнинг             |           |
|         | Сведения о майнере                                               | Причина представления заявления                 | Canzanum of azpacas mahumura | а<br>Подписание и стправка | 5                      |           |
|         | Сведения в отнош<br>осуществления м                              | јении технических и пр<br>айнинга цифровой вал  | оограммно-аппаратны:<br>юты  | х средств, используе       | мых для                |           |
|         | Без привлечения оп                                               | ератора                                         |                              |                            |                        |           |
|         | Макричальная моциость: 22<br>Адрес:<br>• 450044,РОССИЯ,Башкартог | 2x8r:<br>wr9t0f.ropig.tga10.ropif.Hispattl.tt.t |                              |                            | Редактировать Исклер ь |           |
|         |                                                                  |                                                 |                              |                            |                        |           |

#### Исключить сведения об объектах майнинговой инфраструктуры с помощью кнопки «Исключить»

| 🗿 Майнингі | Реестр                                                             |                                                          | 🖗 Мон заявления 🛛 В О сервис           | т 🗄 Поноща *               |                                   | Respon fU |
|------------|--------------------------------------------------------------------|----------------------------------------------------------|----------------------------------------|----------------------------|-----------------------------------|-----------|
|            | + Nor saidnesses                                                   |                                                          |                                        |                            |                                   |           |
|            | Заявление о внес<br>цифровой валють                                | ении изменений в с                                       | ведения реестра ли                     | ц, осуществляюц            | цих майнинг                       |           |
|            | Ceegewar o valvepe                                                 | Причина представления заявления                          | 3<br>Congavore of aggregar mail-source | а<br>Подписание и отправия | 5<br>Charge objectorius samaneeuw |           |
|            | Сведения в отнош-<br>осуществления ма                              | ении технических и пр<br>йнинга цифровой вал             | юграммно-аппаратных<br>юты             | средств, используе         | мых для                           |           |
|            | Без привлечения опе                                                | ратора                                                   |                                        |                            |                                   |           |
|            | Максональная ноциость: 222<br>Агрес<br>• 40004.РОССИЯ,Вашкертости  | de :<br>PECT.Jopia Yest.D.Jest.Misse VT.X8.3             | i.                                     |                            | чактировать Исклонить             |           |
|            | Maximutanak Hospitchi 232<br>Appel<br>+ 450064 POCCHR, Sauksproche | eBe<br>PECTL, ropea, Vije T.O., Vije T., Jensma VIT., KB | 12                                     |                            | Редектировать                     |           |

 Добавить новые сведения в реестр лиц, осуществляющих майнинг цифровой валюты об объектах майнинговой инфраструктуры с помощью кнопки «Добавить»

| ۲ | МайнингРеестр | © Mox sampresses                                                                                                    | Осервисе 🖾 Поноца - |                         | Respon R.R. | • |
|---|---------------|----------------------------------------------------------------------------------------------------|---------------------|-------------------------|-------------|---|
|   |               | Адрос:<br>• Рекенфлика Башкартотик, гл. город Уфа, г Уфа, ул Нера, д. За, кв. 33<br>и Отредаторовано                                                                                                    | L                   |                         |             |   |
|   |               | Максанальная ноциносты 202 хВх<br>Адос:<br>- 40004.РОССИЛ.Бархертитик РЕСП. леред Уда Г.О. уда Г.,Ланна VП. XII. 12                                                                                                    |                     | Pagactapoears Hootovers |             |   |
|   |               | Robaum                                                                                                    |                     |                         |             | J |
|   |               | примочением оператора                                                                                                    |                     |                         |             |   |
|   |               | Onepanoji: 1000208886070 000 TECT 2<br>Aprili 10<br>• 48004.P00CPRI Saavanovich PECT, ropaz Var F.B. Var F. Mupa VII. XII. 12<br>• 126128.P00CPRI Macrosoft F. Nyoaunahunuk anger Einezenstruit (ENTER F. Mupa ID-AT, XII. 1 |                     | Редистировать           |             |   |
|   |               | Оператор: 3647200011119714 Илчатав ЕВГЕЛИЙ АЛЕКСАНДРОВИЧ<br>Адонски<br>и 46004.РОСИК.Вашкартостан РЕСП.лород Ува Г.О. Ува Г. Анда М. А.В. 34<br>и будат положина на ректора                                                  |                     | Отночть исклочение      |             |   |
|   |               | Retears.                                                                                                    |                     |                         |             |   |
|   |               |                                                                                                    |                     |                         |             |   |

- → В случае если Вы осуществляете деятельность без привлечения оператора майнинговой инфраструктуры и вносите изменения в сведения о точке поставки электрической энергии и о территориальной сетевой организации, на шаге прикрепления документов к заявлению необходимо будет приложить копии документов, в соответствии с которыми указаны данные сведения.
- В случае если Вы осуществляете майнинг цифровой валюты с привлечением оператора какие-либо документы не прилагаются.

После того, как Вы заполнили все сведения об объектах майнинговой инфраструктуры, переходите на заключительный этап «Подписание и отправка».

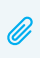

На данном этапе Вам необходимо приложить все документы, подтверждающие заявленные сведения.

| тр                                                                           |                                       | Мол заявления В О сервисе             | Bonpocu ir orbettu    |                            |
|------------------------------------------------------------------------------|---------------------------------------|---------------------------------------|-----------------------|----------------------------|
| + Hos salareves                                                              |                                       |                                       |                       |                            |
| Заявление о внес<br>о лице, осуществ                                         | ении в реестр лиц<br>ляющем майнинг и | , осуществляющих м<br>цифровой валюты | айнинг цифровой       | валюты, сведени            |
|                                                                              |                                       |                                       |                       |                            |
| Сведения о найнере                                                           | Сведения с бенефициарах               | Congainers of approas waikeners       | Подлисание и отгравна | Статус обработки заявления |
| Подписание и отпр                                                            | равка заявления                       |                                       |                       |                            |
| Сведення о Критто ПРО ЭЦП в                                                  | browser plug-in                       |                                       |                       |                            |
| Плагин запружен (знулжыкя)                                                   |                                       |                                       |                       |                            |
| версия платича: тезт<br>Версия криппопровайдера: Те<br>Криппопровайдер: Test | st                                    |                                       |                       |                            |
| Список файлов                                                                |                                       |                                       |                       |                            |
|                                                                              |                                       |                                       |                       |                            |
| <b>Sakahersee a dopmone PDF</b>                                              |                                       |                                       |                       | Cashdeerts X               |

Статус обработки направленных документов можно посмотреть во вкладке «Статус обработки заявления».